# 初めてインストールするお客様へのご案内

| 通信会社       | 端末機種   | コピー方法                                               | 方法 |
|------------|--------|-----------------------------------------------------|----|
| NTT docomo | HT-01A | ・ActiveSync<br>・Windows Mobile デバイスセンター<br>・カードライター | 1  |
| Softbank   | X05HT  | ・ActiveSync<br>・Windows Mobile デバイスセンター<br>・カードライター | 2  |

方法 2

用意するもの

- 1. X05HT 端末本体と取扱説明書
- 2. パソコン
- 3. 端末とパソコンを接続する USB 接続ケーブル(試供品)
- 4. CD-ROM「お使いになる前にディスク」

インストールの手順

## P.16-9

辞書ウォーカー英語をインストールする

- あらかじめ本機とパソコン側で ActiveSync または Windows Mobile デバイスセンターの設定を行っておく必 要があります。(P.7-3、P.7-10)
- あらかじめ PC への USB 接続を「ActiveSync (Outlook と同期)」に設定しておきます。「接続時に接続タイプを確認する」にチェックを付けている場合は、パソコンとの接続時に接続タイプを設定することができます。(P.14-5)
  - あらかじめパソコンの DVD/CD-ROM ドライブにアプリケーションソフトの CD-ROM をセットしておいてください。
- 辞書ウォーカー英語を利用する前に、CD-ROM内の「kodensha」フォルダをメモリカードにコピーし、 メモリカードを取り付けた状態で利用してください。メモリカードを取り付けなかったり、このフォル ダを正しくコピーせずに起動すると、辞書が見つからない旨のメッセージが表示されます。

# P.16-9「CD-ROM 内の「kodensha」フォルダをメモリカードにコピー」についての補足(CD の開き方)

- ActiveSync や Windows Mobile デバイスセンターを使ってデータを microSD カードにコピーする場合は、 あらかじめ ActiveSync や Windows Mobile デバイスセンターでの接続が完了している必要があります。 詳細は取扱説明書の P.7-3、P.7-10 をご参照ください。
- [スタート]・[マイコンピュータ]上にて右クリックし、エクス プローラ(X)を起動します。
- 3. 「アプリケーション CD」は「X05HT Application CD」と 表示されています。(2009.02.12 現在)
- 4. 「kodensha」フォルダをコピーし、microSD カードの<u>ルート</u> <u>フォルダ(直下)</u>に貼り付けてください。

※ご自分でフォルダを作成しその中に貼り付けるとエラー となるのでご注意ください。

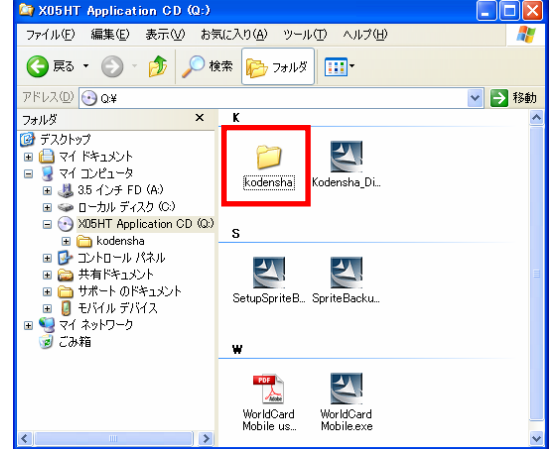

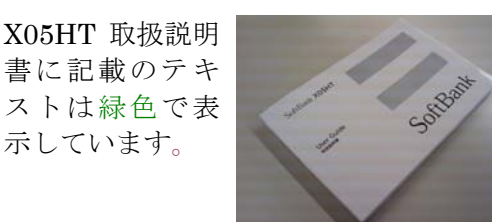

#### P.16-9

- 1. 付属の USB ケーブルを利用して、パソコンと本機を接続する
- 2. パソコン側で CD-ROM を開き、「Kodensha\_Dictionary.exe」を選択
- 3. 画面の指示に従って、インストールを行う

### P.16-9 2.の補足

 Kodensha\_Dictionary.exe をダブルクリックすると InstallShield Wizard が起動します。

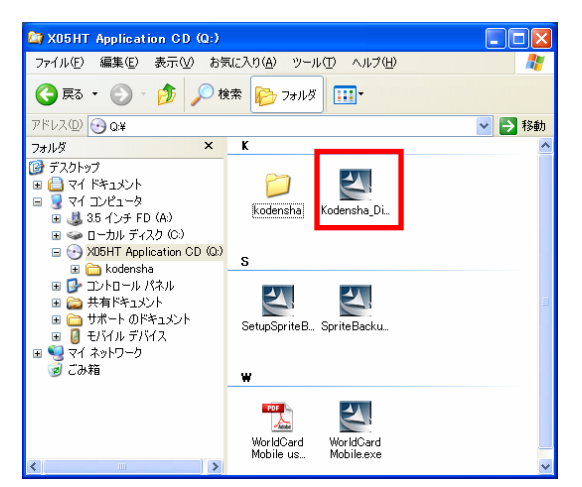

アプリケーションのインストールが自動的に実行されます。

※InstallShield Wizard が起動し、「ようこそ」画面が表示された場合「削除」を実行してください。 その後、手順1からやり直してください。

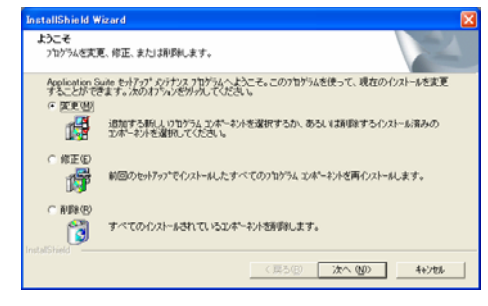

2. パソコン上にアプリケーションのダウンロ ード完了画面が表示されます。

| アブリケーションのダウンロードが完了しました                       |  |  |
|----------------------------------------------|--|--|
| インストールの完了に必要な追加手順がないか、モバイル デバイスの画面を確認してください。 |  |  |
| (OK                                          |  |  |

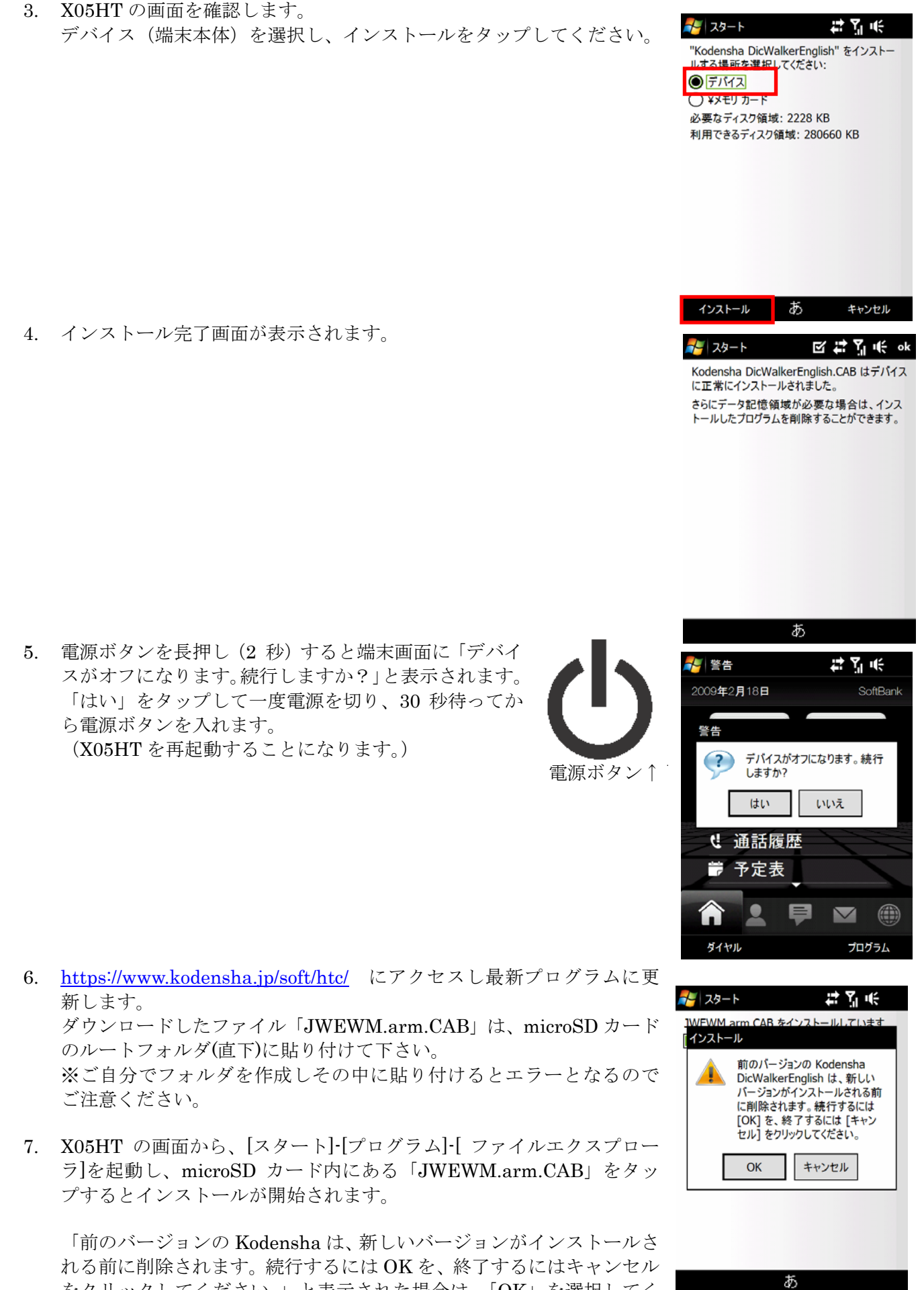

をクリックしてください。」と表示された場合は、「OK」を選択してください。 インストールが完了すると、自動的に X05HT が再起動されます。